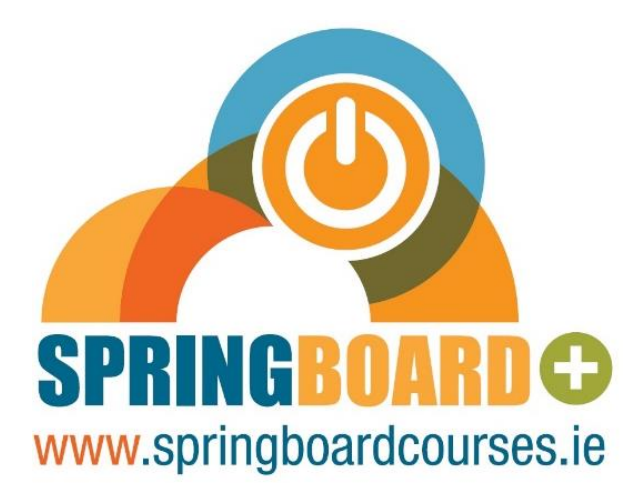

# User Guide for Submission of Springboard+ Course Proposals

January 2025

Springboard+ is co-funded by the Government of Ireland and the European Union.

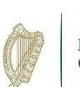

**Rialtas na hÉireann** Government of Ireland

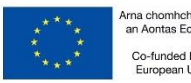

Arna chomhchistiú ag an Aontas Eorpach Co-funded by the European Union

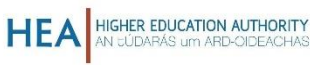

Providers who wish to submit Springboard+ course proposals must submit their proposals online via Wizehive

The deadline for submissions is

1pm on 26<sup>th</sup> February 2025

Proposals will not be accepted after this deadline or via any other platform

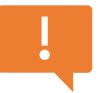

## **IMPORTANT NOTE**

You **<u>must</u>** create an account before you can submit a proposal application, by clicking on the **"Sign Up**" button:

Need an Account?

Sign Up

### **Setting up a Profile**

You are required to create a "Profile" by clicking on the box "Create a Profile to Get Started".

Next, click the box below to create your profile. Take a moment to tell us about yourself before starting your submission. If you need to update your profile in the future, click "Edit". Create a Profile to Get Started To create your profile, the course provider name and contact information, along with your own contact information, must be entered:

#### **Course Provider**

| Course Provider                                       |                     |
|-------------------------------------------------------|---------------------|
| Type to begin search                                  | Ŧ                   |
| For new providers, click here to add your institution | on.                 |
| Address Line 1 *                                      | Address Line 2      |
| City *                                                | County / District * |
| Contact                                               |                     |
| Name *                                                | Surname *           |
| Email *                                               | Phone Number        |
|                                                       |                     |

#### **Submission Process:**

Once your profile is created, you can then start the submission process by **clicking on the submission card** (see below):

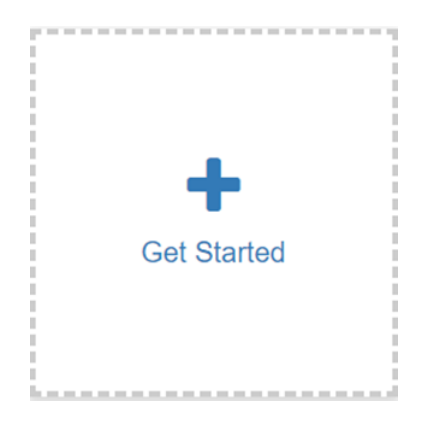

You can add additional proposals by selecting "Add Another":

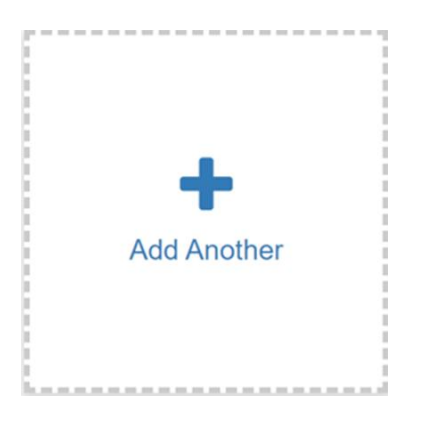

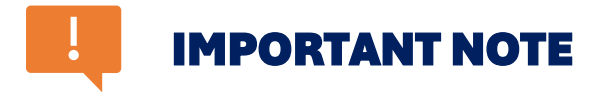

**Maximum Number of Applications:** A **maximum of 30 proposals** is permitted for most providers. **Technological Universities** can submit a **maximum of 60 proposals**, given their significant multi-campus/region nature. Proposals for Micro-credentials and Collaborative proposals are included in the **maximum number of proposals permitted** for all providers.

#### Springboard+ Proposal Homepage:

You must complete <u>all sections</u> as shown on the 'Proposal Application Overview' page below. Your submission cannot be submitted unless all 4 sections are completed in full.

| 1. Springboard+ Funding Proposal | Action Required | Open |
|----------------------------------|-----------------|------|
| 2. Course Costs                  | Action Required | Open |
| 3. Eligible Learner Assesment    | Action Required | Open |
| 4. Further Mandatory Information | Action Required | Open |

- As shown above, a section for each component of the course proposal **must be completed** before the final proposal can be submitted.
- If "Action Required" is noted on any of these sections, click "Open" to enter the relevant information for that section.

• Any information entered into these sections can be saved at any time by clicking "Save Draft" at the top or bottom of the page.

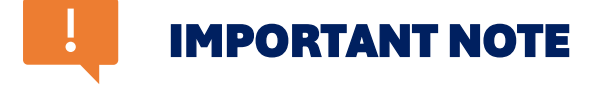

THE APPLICATION FORM DOES NOT AUTO SAVE. Ensure all information detailed in the form is saved by selecting "Save Draft".

When all required information for a section has been completed and saved, please click the blue "Mark Complete" button at the bottom of the page. It is still possible to edit information at this stage, if required.

#### Mark Complete

#### **Proposal Submission:**

When all sections have been marked complete, as per below 'Proposal Application Overview' page, the option to submit your proposal will become available:

| 1. Springboard+ Funding Proposal | Complete | Edit |
|----------------------------------|----------|------|
| 2. Course Costs                  | Complete | Edit |
| 3. Eligible Learner Assesment    | Complete | Edit |
| 4. Further Mandatory Information | Complete | Edit |

You can then submit your proposal by clicking the **"Submit Proposal**" button on the top right of the 'Proposal Application Overview' page:

Submit Proposal

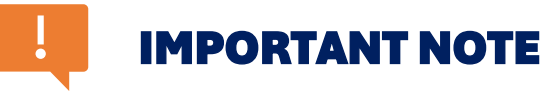

Once a proposal has been submitted, **no further changes** to the proposal can be made. Please ensure you review all information entered before clicking "Submit Proposal".

An automated email will be issued once a proposal has been submitted. The option to reply to this email is not available, however if a provider has any queries, they should contact the Springboard+ Team:

springboard@hea.ie